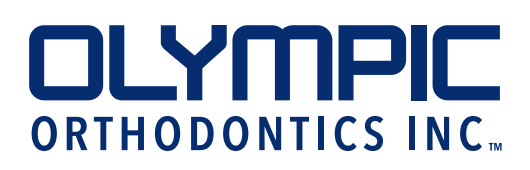

## SUBMITTING AN RX ONLINE

- 1. Open your internet browser and go to https://myaccount. olyortholab.com/login.aspx
- 2. Enter username and password in the spaces provided. (Register if first time user)
- 3. Select "Submit RX" from the Cases drop down menu.

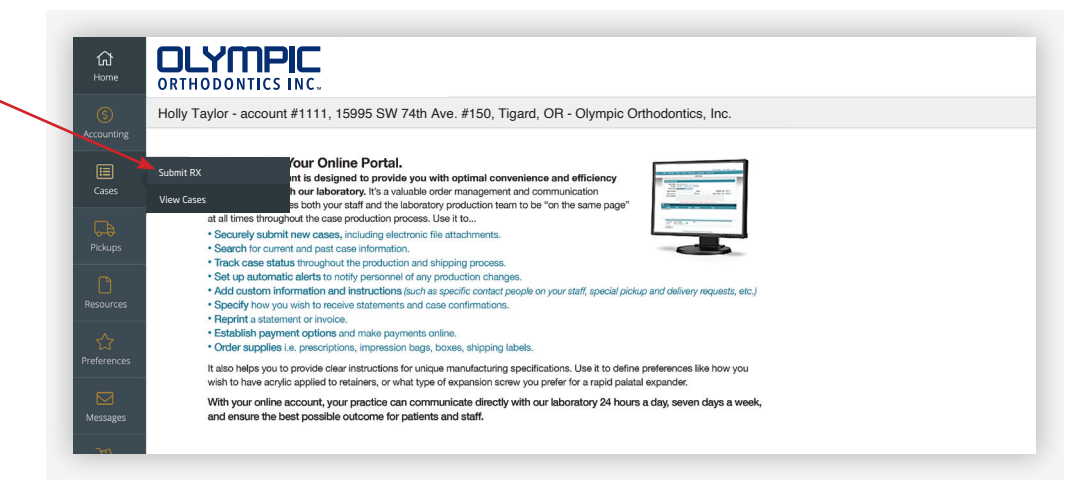

| 4. Enter Doctor's<br>Name (select from     | Submit RX<br>Series Center:<br>Control Official inc.                                                                                                    |                 |                                                         |  |  |  |
|--------------------------------------------|----------------------------------------------------------------------------------------------------|-----------------|---------------------------------------------------------|--|--|--|
| drop down bar)                             | New Cose      Cos      Doctor Information      Doctor Name:      Doctor Name:     Doctor Nam:     Doctor Name:     Doctor Name:     D                                                                                                    |                 | C REMARE CARE                                           |  |  |  |
| 5. Enter patient first and last name.      | Profess      Profess                                                                                                    | asthame         | Annual Contraction Contraction                          |  |  |  |
| 6. Select Scanner from<br>drop down bar    | Arthures<br>Proteiners<br>Proteiners<br>Preferences<br>Proteiners<br>Proteiners<br>Protein | Submision Date: | Regiverant Resum Dutes:                                 |  |  |  |
| 7. Select requested<br>Return date & time. | Marger Connerts<br>Notice<br>Sub-<br>Sub-<br>Sub-<br>PRODUCTS                                                                                                    | +               | ATTACHMENTS +                                           |  |  |  |
| 8. Enter any case specific comments        |                                                                                                    |                 | THECKES AND SIGNED IN: Doctor: Maily Taylor SUBMIT CASE |  |  |  |

| 9. Select Product Rx<br>Type from drop<br>down bar | Products:<br>- Add Percount<br>In Pape Re Galegory Product Teals Units Description Males |
|----------------------------------------------------|------------------------------------------------------------------------------------------|
|                                                    | Ra Type: Product:                                                                        |
|                                                    | R diselect product                                                                       |
|                                                    | Class Connetor Prescription                                                              |
|                                                    | Split Pescipion                                                                          |
|                                                    | Standard Prescription                                                                    |
|                                                    | Allan T                                                                                  |
|                                                    |                                                                                          |

## 10. Select Product from

| drop down bar<br>(Products broken<br>down by category) | ADD PRODUCT      In Type Ric Category Product      Re product access      Records      Records      Reco | : Teeth                                                                                                    | Alla Decleptor Iche                                                                                                    |                        |  |  |
|--------------------------------------------------------|----------------------------------------------------------------------------------------------------|----------------------------------------------------------------------------------------------------|----------------------------------------------------------------------------------------------------|------------------------|--|--|
|                                                        | R Standard Prescription                                                                                                    |                                                                                                    | select product                                                                                                    |                        |  |  |
|                                                        | Standard Appliance Preference * Use General Instructions for additional clarification.  Follow Doctor's Appliance Specifications Modify Doctor's Appliance Specifications Modify Doctor's Appliance Specifications                                                                                                    | lance Specifications                                                                                            | search product Habi Braken Habi Braken Habi Braken                                                                                                    |                        |  |  |
|                                                        | General Instructions * Phase be specific with your designs and special requests; [See categories to<br>general instructions                                                                                                    | elow for custom options)                                                                                        | Custom Regular - (FT109)<br>FT105 - Upger Hanley with Ball Calays - (FT109)<br>FT110 - Upger Hanley with -CC Calaps - (FT110)<br>FT111 - Upger Hanley with -Admon Calaps - (FT119)                                                           |                        |  |  |
|                                                        | Actylic Color / Design * #/no color or design is requested our default color is clear pink.<br>Actylic color / design                                                                                                    |                                                                                                    | HT123 - Upper Handry *C* Claspa Soldend to Labial Bow - (FT120)     HT124 - Upper Way, Paved Handry - (FT125)     HT127 - Upper Way Paved Handry wiSoldened Ball Claspa = (FT127)     HT125 - Upper Labial Bow Soldend Adam Claspa - (FT130) |                        |  |  |
|                                                        |                                                                                                    |                                                                                                    |                                                                                                    |                        |  |  |
|                                                        | delivery instructions                                                                                                    |                                                                                                    |                                                                                                    |                        |  |  |
|                                                        |                                                                                                    | Model Submission Method "Please indicate how model was sent Digital scan in scanner portal Digital scan on file | _                                                                                                    | Impresions/Some Models |  |  |

| 11. Verify product preference                         | Home     Quantity:       Image: Constraint of the second second se |  |  |  |  |  |
|-------------------------------------------------------|----------------------------------------------------------------------------------------------------|--|--|--|--|--|
| 12. Enter appliance<br>design or special<br>request   | Preferences may be modified on the Review instructions section.       Appliance Design Instructions * Please be specific with your appliance design and any special requests.       appliance design Instructions       Acrylic Color / Design * If no color or design is requested our default color is clear pink.       acrylic color / design                                                                                                    |  |  |  |  |  |
| 13. Enter acrylic color/<br>design if applicable      |                                                                                                    |  |  |  |  |  |
| 14. Check any<br>enclosures sent                      | Enclosures  Enclosures  Bite Registration Custom-fit bands/crowns Custom-fit bands/crowns (to follow)                                                                                                    |  |  |  |  |  |
| 15. Enter a specific delivery location or instruction | Photos/articles  Delivery Instructions * Specify here if you want it delivered to a location other than where you submitted it from delivery instructions                                                                                                    |  |  |  |  |  |
| 16. Save                                              | SAVE CANCEL                                                                                                    |  |  |  |  |  |

|                        |                                                                                                    |                    | _                | _                  | _                   |                                     |                      |
|------------------------|----------------------------------------------------------------------------------------------------|--------------------|------------------|--------------------|---------------------|-------------------------------------|----------------------|
|                        | Home First Manage                                                                                                    | Loss Mar           |                  |                    |                     |                                     |                      |
|                        | A CONTRACT OF CONTRACT OF CONTRACT. | Last Nat           | ne:              |                    |                     |                                     |                      |
|                        | Accounting                                                                                                    |                    |                  |                    |                     |                                     |                      |
|                        | Case Details                                                                                                    |                    |                  |                    |                     |                                     |                      |
|                        | Cises Scanner:                                                                                                    |                    | Submission Date  | r                  |                     | Requested R                         | eturn Date:          |
|                        | d'                                                                                                    |                    | • 🖾 8/26/20      | 120                |                     | 🗄 requ                              | rested return date   |
| 7. Add another product | Requested Return Time:                                                                                                    |                    |                  |                    |                     |                                     |                      |
| if necessary repeat    | () 10:56 AM                                                                                                    |                    |                  |                    |                     |                                     |                      |
| in necessary, repeat   | Resources Comments:                                                                                                    |                    |                  |                    |                     |                                     |                      |
| steps 10-14 + SAVE     |                                                                                                    |                    |                  |                    |                     |                                     |                      |
| •                      | Preferences                                                                                                    |                    |                  |                    |                     |                                     |                      |
|                        | Products:                                                                                                    |                    |                  |                    |                     |                                     |                      |
|                        | Messages + ADD PRODUCT                                                                                                    |                    |                  |                    |                     |                                     |                      |
| R Add digital files    | Rx Type                                                                                                    | Rx Category        | Product          | Teeth              | Units               | Description                         | Notes                |
| 5. Aud ulyital lifes   | Full month                                                                                                    | ion Retertion      | RTIOS            |                    | 1                   | RT105 - Upper Hawley with Ball Clas | ps.                  |
| as needed              |                                                                                                    |                    |                  |                    | 1                   |                                     |                      |
|                        | Digital Files (Maximum accepted                                                                                                    | file size: 100 MB) |                  |                    |                     |                                     |                      |
|                        | Logout MODEL SCAN                                                                                                    | 0                  | GITAL IMPRESSION |                    | DESIGN              |                                     | PHOTOS & ATTACHMENTS |
|                        |                                                                                                    |                    |                  |                    |                     |                                     |                      |
| Boviow instructions    |                                                                                                    |                    |                  | 6                  |                     |                                     |                      |
|                        |                                                                                                    |                    | DR/              | G & DROP FILES HER | RE or CLICK TO BROW | WSE                                 |                      |
|                        | Attachment Notes:                                                                                                    |                    |                  |                    |                     |                                     |                      |
|                        | 2                                                                                                    |                    |                  |                    |                     |                                     |                      |
|                        |                                                                                                    |                    |                  |                    |                     |                                     |                      |
| 0. Check authorization |                                                                                                    |                    |                  |                    |                     |                                     |                      |
|                        | RUSH                                                                                                    |                    |                  |                    | THIS CASE IS AUTHO  | RIZED AND SIGNED BY:                |                      |
| DOX                    |                                                                                                    | 1                  |                  |                    |                     |                                     |                      |
|                        |                                                                                                    |                    |                  |                    |                     |                                     | SUBMIT CASE          |
|                        |                                                                                                    |                    |                  |                    |                     |                                     |                      |
| 1. Submit case         |                                                                                                    |                    |                  |                    |                     | -                                   |                      |
|                        |                                                                                                    | _                  |                  |                    |                     |                                     |                      |
|                        |                                                                                                    |                    |                  |                    |                     |                                     |                      |

| 22. Click on Print Work<br>Order and send both<br>copies to lab<br>(Skip step for scans) | Submit Rx<br>Case number 481690 successfully submitted. |                        |
|------------------------------------------------------------------------------------------|---------------------------------------------------------|------------------------|
| 23. Schedule a pickup<br>with our drivers or<br>UPS. (UPS customers<br>print label)      | 7224, US Viewening Electron                             | CLOSE                  |
| (Skip step for scans)                                                                    | Submission Date:                                        | Requested Return Date: |

-0

0-